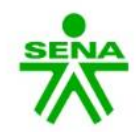

Centro de Electricidad Electrónica y Telecomunicaciones Regional Distrito Capital

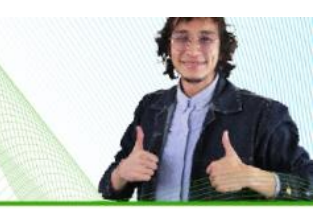

NOVEDADES CEET

La Plataforma Deserciones CEET, ha sido diseñada por el Grupo de Investigación GICS – CEET. Permitirá la gestión de los procesos de deserción del Centro de Electricidad Electrónica y Telecomunicaciones CEET.

Debido a la integración de plataformas GICS – CEET, las credenciales de cada instructor, son las mismas para el ingreso a todas ellas.

Para el ingreso a la plataforma, se debe acceder a través del siguiente enlace:

http://www.gics-sennova.com/deserciones/

## Soy instructor y quiero hacer una deserción.

Inicialmente el instructor CEET debe ingresar al enlace presentado anteriormente. Debe hacerlo con las credenciales de acceso de todas las plataformas GICS-CEET. Si aún no cuenta con las credenciales, siga las instrucciones de la plataforma para acceder a ellas.

Al iniciar sesión, encontrará el siguiente menú:

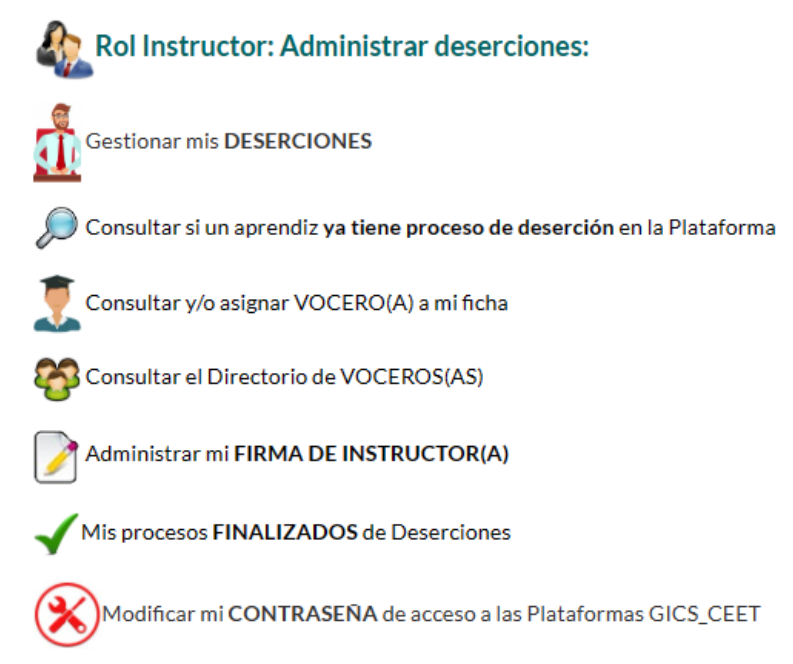

Para gestionar una nueva deserción, debe hacerlo en el siguiente enlace.

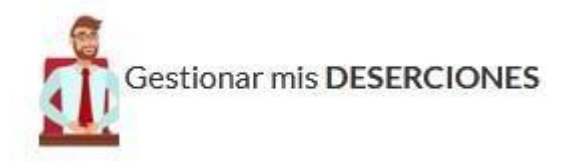

Al ingresar allí, encontrará todos los procesos de deserción que el instructor ha adelantado.

SI no tiene proceso, encontrará un espacio vacío.

Si desea iniciar un proceso de deserción, lo que hará es ingresar al enlace presentado allí:

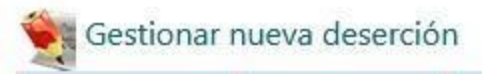

El instructor deberá diligenciar el formulario que allí se presenta, con los datos del aprendiz, programa, competencia actual, etc.

| Gestionar                                             | stionar nueva deserción Consultar:                |         |                                                                                                    |                                                                                        |                                                                        |                          |            |                  |
|-------------------------------------------------------|---------------------------------------------------|---------|----------------------------------------------------------------------------------------------------|----------------------------------------------------------------------------------------|------------------------------------------------------------------------|--------------------------|------------|------------------|
| Instructor                                            | Aprendiz 🗘                                        | Ficha ↔ | Competencia 🔶                                                                                                    | Programa 🔶                                                                             | Informe<br>Deserción 🔶                                                 | Fecha<br>Actualización 🗧 | Estado - ¢ | Eliminar 🗘       |
| 79212967<br>RODRÍGUEZ<br>LÓPEZ<br>FABIÁN<br>ALEJANDRO | 10074<br>CABRERA<br>PALACIOS<br>JUNIOR<br>ANTONIO | 1957461 | APLICAR BUENAS<br>PRÁCTICAS DE<br>CALIDAD EN EL<br>PROCESO DE<br>DESARROLLO DE<br>SOFTWARE, DE<br>ACUERDO CON EL<br>REFERENTE<br>ADOPTADO EN LA<br>EMPRESA | TELEINFORMÁTICA<br>TECNÓLOGO ANÁLISIS<br>Y DESARROLLO DE<br>SISTEMAS DE<br>INFORMACIÓN | Consultar<br>Por Formato<br>Por Evidencias<br>Observationes;<br>Ver(1) | 2021-06-14<br>19:34:25 ( | PENDIENTE  | )<br>¿Seguro(a)? |

Una vez cargada la información, el instructor deberá realizar el seguimiento que se dé desde la Coordinación Académica.

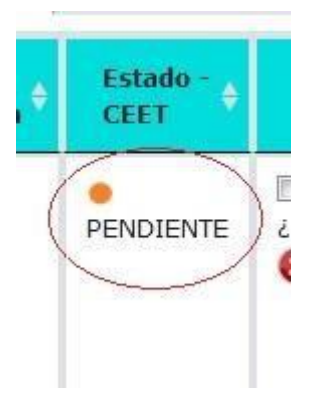

La plataforma irá guiando al usuario en todos los procesos.

Nota: El instructor líder debe confirmar si el vocero de la ficha está seleccionado. Para ello, el instructor debe ingresar a:

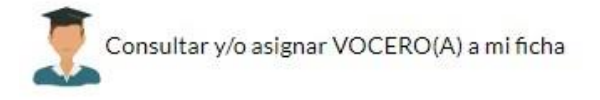

Este enlace direccionará al Instructor a la Plataforma "Reconocimiento de Fichas" para que registre o actualice los datos de Vocero(a).

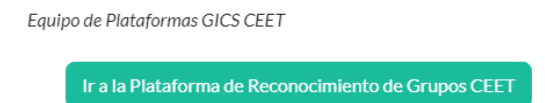

Esta plataforma, guiará al Instructor en el proceso de registro de su vocero(a) así como las características de su grupo. El instructor puede consultar la sección de "Ayuda" en el menú principal de esta plataforma.

Posteriormente el vocero deberá ingresar a la Plataforma de Deserciones y allí asignará sus propias credenciales. Posteriormente cargar su firma digital (imagen) y firmar todos los procesos de deserción que hagan falta.

Existe un Manual del Vocero, que podrá consultar en el siguiente enlace:

http://www.gics-sennova.com/novedades/guia\_rapida\_firma\_vocero.pdf

## *Soy instructor y tengo asignado un Plan de Mejoramiento*

Las Coordinaciones Académicas asignan planes de mejoramiento de determinados aprendices a los instructores del CEET. Cuando ello sucede, cada instructor podrá identificar cuántos planes de mejoramiento tiene asignados.

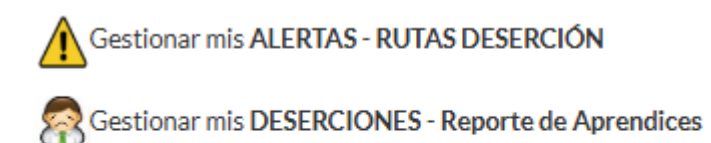

👕 Gestionar mis PLANES DE MEJORAMIENTO ( < 2 ) (¡nuevo!)

Al ingresar allí, podrá consultar todos los detalles del Plan de Mejoramiento asignado:

|                 |                       |                                    |         |                                                                            | Consultar:         |                      |                     |           |                                                      |
|-----------------|-----------------------|------------------------------------|---------|----------------------------------------------------------------------------|--------------------|----------------------|---------------------|-----------|------------------------------------------------------|
| Cod Plan        | Documento<br>Aprendiz | Aprendiz                           | Ficha   | Programa                                                                   | Coordinación       | Fecha_inicio<br>plan | Fecha_final<br>plan | Estado    | Observaciones                                        |
| 1032482991_2055 | 1032482991            | LEON<br>VALENCIA<br>LEIDY<br>PAOLA | 2995950 | TELECOMUNICACIONES<br>TÉCNICO EN SISTEMAS<br>TELEINFORMÁTICOS<br>233108 V1 | TELECOMUNICACIONES | 2025-05-06           | 2025-05-21          | PENDIENTE | Semitir juicio<br>Observaciones:<br>(2)<br>Consultar |

Inicialmente, el Plan de Mejoramiento queda con el estado PENDIENTE. Una vez se adelante el plan de mejoramiento por parte del aprendiz y el instructor, este último debe informar a su Coordinación Académica el juicio del Plan de Mejoramiento:

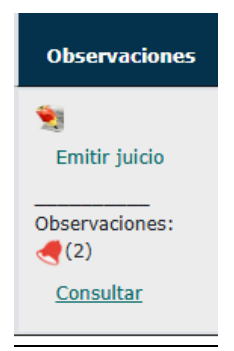

El instructor debe estar atento a las observaciones registradas por las Coordinaciones Académicas.

Al emitir el juicio, la Plataforma indicará al instructor, que debe cargar la evidencia el proceso, a través de un documento en formato PDF, de la siguiente manera:

| Por favor actualizace el estado del Plan de Mejoramiento:    |
|--------------------------------------------------------------|
| PENDIENTE 🗸                                                  |
|                                                              |
|                                                              |
| Observación: * Max 200 caracteres:                           |
| NA                                                           |
|                                                              |
|                                                              |
|                                                              |
|                                                              |
| Evidencia: Cargue aquí un solo documento en PDF con la       |
| evidencia del proceso adelantado.                            |
| PDF Cargar evidencia                                         |
| He revisado y confirmado la información que procedo a enviar |
| en este proceso de Plan de Mejoramiento.                     |
|                                                              |
| ¿Cuál es el resultado de 1+3?                                |
|                                                              |
|                                                              |
|                                                              |
|                                                              |
| Actualizar estado y crear Observación                        |
|                                                              |

Al diligenciar todos los datos, el instructor dará por terminada su labor. La Coordinación Académica, se encargará de generar todas las actas necesarias para adelantar el proceso.

Es importante aclarar que el instructor también podrá registrar todas las observaciones que considere necesario.

Cualquier duda, por favor acceder al enlace "Ayuda" del Menú principal de la Plataforma Novedades GICS-CEET.

## Equipó de Plataformas GICS